# インターネット出願の流れ

2020年12月1日(火)より、本校ホームページに出願サイト(miraicompass ミライコンパス)のバナー を設置します。必ず出願期間内に出願手続を完了してください。なお、出願期間前でもユーザID・顔写真・ 志願者情報の登録(事前準備1~3)が可能です。パソコン・スマートフォン・タブレット端末等によ り登録してください。登録したユーザID・パスワードは忘れないようメモをしてください。 ※出願手続完了後の受験票印刷のため、プリンタが必要となります。

## インターネット出願には、顔写真データが必要です。 詳細は、下記の「事前準備2」をご覧ください。

|           | ユーザ ID・顔写真・志願者情報<br>登録可能期間              | 出願期間                                          |
|-----------|-----------------------------------------|-----------------------------------------------|
| 帰国生入試     | 2020年12月 1日(火)~<br>2020年12月18日(金) 16:00 | 2020年12月11日(金) 10:00~<br>2020年12月18日(金) 16:00 |
| 一般入試(第1回) | 2020年12月 1日(火)~<br>2021年 1月28日(木) 23:00 | 2021年 1月 6日(水) 10:00~<br>2021年 1月28日(木) 23:00 |
| 一般入試(第2回) | 2020年12月 1日(火)~<br>2021年 2月 3日(水) 16:00 | 2021年 1月 6日(水) 10:00~<br>2021年 2月 3日(水) 16:00 |

※本校の学校説明会等、ミライコンパスを用いて参加申込をされた方はユーザ ID 登録済となっております。 その際のユーザ ID とパスワードをご利用ください。

# ■事前準備 出願期間前でも操作可能

### 事前準備1 ユーザ ID(メールアドレス)とパスワードの登録

- (1)本校ホームページの「インターネット出願」のバナーをクリックして、出願サイトにアクセスしてください。本校の学校説明会(2020年度開催)等、ミライコンパスを用いたイベントに参加予約をされた方は、b【ユーザ ID 登録をされている方】よりログインしてください。
  - a 【初回登録の方】 「はじめての方はこちら」より登録画面に移り、メールアドレスを登録してください。 ご登録いただいたメールアドレスは、手続き完了メール送信先、緊急連絡先等として使用いたします。
  - b 【ユーザ ID 登録をされている方】 「ユーザ ID 登録がお済みの方へ」よりログインしてください。

#### 事前準備 2 顔写真データの登録

- (1) 出願サイトのトップ画面よりログインすると、マイページが表示されます。
- (2)「出願用顔写真を登録/確認する方はこちら」ボタンをクリックし、顔写真をアップロードしてください。 【写真データについて】
  - ・正面上半身、脱帽、背景なし、服装指定なし、眼鏡使用者は着用
  - ・出願期間開始日3ヶ月以内撮影(カラー、白黒どちらでも可)
  - ・画像データは 3MB 未満の JPEG 形式または PNG 形式
  - ・サイズ目安はタテ4cm×ヨコ3cm

#### 事前準備3 マイページに志願者情報を入力

- (1) マイページの「新規申込手続きへ」ボタンをクリックし、入試区分を選択してください。
- (2)「利用規約および個人情報の取り扱い」をご確認のうえ、「同意して次へ」をクリックしてください。
- (3) 画面の指示に従って志願者情報・保護者情報を誤りのないよう入力し、保存してください。※なお、ここで入力した情報が、入学後の生徒・保護者情報として登録されますのでご注意ください。
- ※「併願校」「通塾名」「志望動機」等のアンケート項目は、受験生全体の傾向を知るためのもので合否に は関係ありません。

※氏名等で表示されない漢字がある場合は、外字の有無にチェックを入れ、簡易字体で入力してください。
例:高→高、吉→吉

入学手続の際、標準文字(原則的に JIS2004 第二水準まで)で記載可能な範囲内の文字に変更すること ができます。また、第2回新入生オリエンテーションでご提出いただく住民票氏名との照合を行います。

### 出願期間内に、出願手続3以降の手続を行ってください。 (出願手続はここまでの操作では完了していません。)

# 出願手続 出願期間内に入力

#### 出願手続1 入試区分を選択

出願する入試区分を選択してください(事前準備3で選択したものと同様)。

#### 出願手続 2 出願情報入力

受験生及び保護者情報を入力してください(事前準備3で入力したものと同様)。

#### 出願手続3 試験日の選択

試験日を選択してください。

#### 出願手続 4 受験料支払い方法を選択

「現在選択中の試験」欄で出願内容を確認してください。確認後、「お支払い画面へ」ボタンをクリックし、 「クレジットカード」「コンビニエンスストア」「ペイジー・金融機関 ATM (現金)」「ペイジー・金融機 関 ATM (カード・通帳)」「ペイジー (ネットバンキング)」よりいずれかの支払い方法を選択してください。 ※なお、支払い手数料は受験者負担になりますので、あらかじめご了承ください。

(1) クレジットカード支払い(即時決済)

➡ご利用可能なクレジットカード

AMERICAN EXPRESS, VISA, Master Card, JCB, Diners Club

※保護者名義のカードを使用することができます。電子マネーはご利用できません。

- (2) コンビニエンスストア支払い 出願登録後、「送信完了」画面または「支払方法確認」画面の案内に従い、コンビニエンスストアに
  - てお支払いください。お支払い後に受け取る「お客様控え」はご自身で保管してください。
- (3) ペイジー支払い ペイジーマークが表示された ATM でお支払いが可能です。また、ペイジー・ネットバンキングも可 能です。ただし、金融機関窓口ではご利用できません。

#### 出願手続 5 出願内容の確認

- (1) ここまでの入力内容(<u>受験生氏名(漢字)・受験生氏名(カナ)・性別・住所・受験種別等</u>)に誤りが ないかを確認してください。
   ※特に、<u>性別・受験種別等の誤りにご注意ください。</u>
   ※訂正がある場合は、該当箇所を訂正してください。
- (2)「上記内容で申込む」をクリックし、確定してください。
   ※確定後は、ご自身で誤りを訂正できません。確定後に入力内容の誤りを見つけた場合は、
   本校事務室(電話:044-711-4321)までお問い合わせください。

出願手続6 受験票の印刷

- (1) 受験料支払い完了後、登録のメールアドレス宛に支払い完了メールが届きます。
- (2) 出願サイトのマイページにログインし、ご自宅のプリンタ又はコンビニエンスストアのマルチコピー機 等で受験票を印刷してください。

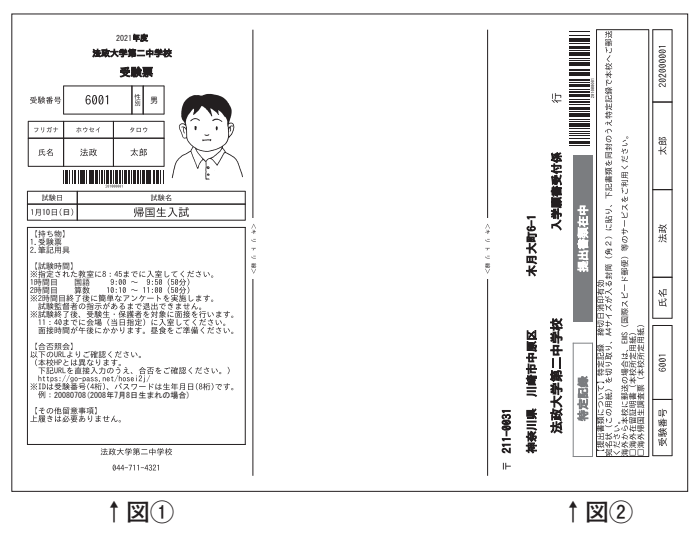

※受験票見本(帰国生入試)

- ・白のA4普通紙・横向きで印刷してください。 (カラー・白黒印刷可)
- ・図①の<u>受験票は試験当日に必ずご持参ください。</u>
- ・図②の宛名シートを使用して、「海外在留証 明書」「海外帰国生用調査票」を郵送してく ださい(「出願手続7(帰国生のみ)書類の 提出 | を参照)。

※受験票見本(一般入試)

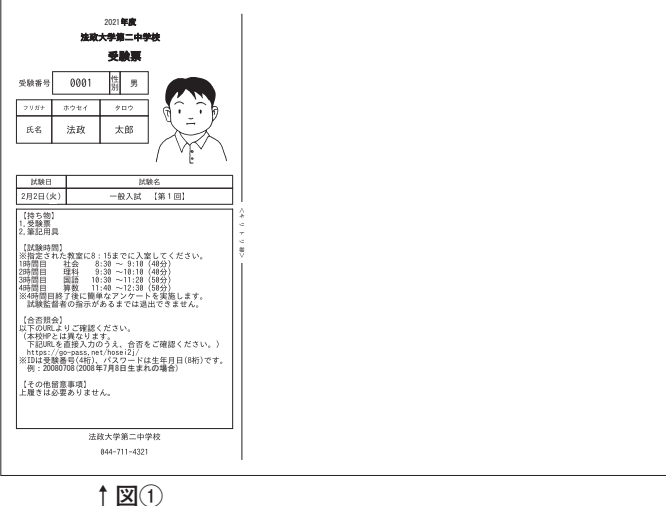

- ・白のA4普通紙・横向きで印刷してください。 (カラー・白黒印刷可)
- ・図①の受験票は試験当日に必ずご持参ください。

出願手続7 (帰国生のみ)書類の提出

#### 〈郵送準備〉

(1) 海外在留証明書(2) 海外帰国生用調査票を角2サイズの封筒に入れ、宛名には上記図②の宛名 シートを切り取り、貼付してください。

#### 〈発送方法〉

郵便局窓口にて「特定記録」で郵送 (12月18日(金)消印有効) ※締切日を過ぎている消印の場合は、理由の如何を問わず受理しません。 ※書類未着の場合は受験不可となります。